# **TABLE OF CONTENTS**

| TABLE OF CONTENTS                                                                                                    | 1                          |
|----------------------------------------------------------------------------------------------------|----------------------------|
| INTRODUCTION                                                                                                    | 3                          |
| BREAK                                                                                                    | 4                          |
| DEFINITIONS                                                                                                    | 4<br>4<br>4<br>5<br>6      |
| PAGE NUMBERS                                                                                                    | 7                          |
| WHY WOULD YOU USE THIS?<br>Step by Step<br>Alternative Methods                                                                                  | 7<br>7<br>9                |
| DATE AND TIME 1                                                                                                    | 10                         |
| Why would you use this?       1         Step by Step       1         Alternative Methods       1                                                | .0<br>.0<br>.1             |
| AUTO TEXT 1                                                                                                    | 3                          |
| DEFINITIONS                                                                                                    | .3<br>.3<br>.3<br>.5       |
| SYMBOLS                                                                                                    | 16                         |
| Why would you use this?    1      Step by Step    1      Alternative Methods.    1                                                              | .6<br>16<br>7              |
| COMMENT                                                                                                    | 9                          |
| Definitions       1         Why would you use this?       1         Step by Step       1         Alternative Methods       2                    | .9<br>.9<br>.9<br>21       |
| REFERENCE                                                                                                    | 22                         |
| Definitions2Why would you use this?2Step by Step- Footnote (&Endnote)2Step by Step- Caption2Step by Step- Index and Tables (Table of Contents)2 | 22<br>22<br>23<br>25<br>29 |

| PICTURE                  |    |
|--------------------------|----|
| DEFINITIONS              |    |
| WHY WOULD YOU USE THIS?  |    |
| STEP BY STEP- CLIP ART   |    |
| ALTERNATIVE METHODS      |    |
| STEP BY STEP- FROM FILE  |    |
| STEP BY STEP- AUTOSHAPES |    |
| ALTERNATIVE METHODS      |    |
| STEP BY STEP- WORD ART   |    |
| ALTERNATIVE METHODS      |    |
| DIAGRAM                  |    |
| Definitions              |    |
| WHY WOULD YOU USE THIS?  |    |
| STEP BY STEP             |    |
| ALTERNATIVE METHODS      |    |
| TEXT BOX                 |    |
| DEFINITIONS              | 50 |
| WHY WOULD YOU USE THIS?  | 50 |
| STEP BY STEP             |    |
| ALTERNATIVE METHODS      |    |
| FILE                     |    |
| Why would you use this?  |    |
| STEP BY STEP             |    |
| ALTERNATIVE METHODS      |    |
| OBJECT                   |    |
| DEFINITIONS              | 57 |
| WHY WOULD YOU USE THIS?  | 57 |
| STEP BY STEP             |    |
| ALTERNATIVE METHODS      |    |
| BOOKMARK                 |    |
| DEFINITIONS              | 60 |
| WHY WOULD YOU USE THIS?  | 60 |
| STEP BY STEP             |    |
| ALTERNATIVE METHODS      |    |
| HYPERLINK                |    |
| DEFINITIONS              | 63 |
| WHY WOLLD YOU USE THIS?  |    |
| STEP BY STEP             | 63 |
| ALTERNATIVE METHODS      |    |
|                          |    |

©2005 The University of Akron These materials were developed and are owned by the University of Akron. All rights reserved. These materials may not be reproduced in whole or in part without the express written permission of The University of Akron

# Introduction

This manual will detail most of the menu options found in the Word 2003 menu Insert. The Insert menu options discussed in this manual are:

- Break
- Page Numbers
- Date and Time
- Auto Text
- Symbols
- □ Comment (fyi)
- Reference
- Picture
- Diagram
- Text Box
- □ File
- Object
- Bookmark
- Hyperlink

Each menu item will be defined and will provide reasons to use that particular menu option. Following the background information, there will be a Step-by-Step that will provide instruction on how to use the tools and commands. Some processes that you perform from the menu, can also be done other ways. If there is an Alternative method, this would be the last part of each lesson.

# Break

| Word                         | Definition                                                                                                    |
|------------------------------|----------------------------------------------------------------------------------------------------|
| Page Break                   | Allows you to add a forced break at the insertion point.                                                                                                    |
| Section                      | A section is a part of a document defined by a section break that<br>can contain different Page Setup options, headers and footer, and<br>other formatting. |
| Section Break                | (Per Microsoft Help) A section break is inserted to show the end of<br>a section. A section break stores the section formatting elements.                   |
| Section Break-<br>Next Page  | (Per Microsoft Help) Inserts a section break and breaks the page so that the next section starts at the top of the next page.                               |
| Section Break-<br>Continuous | (Per Microsoft Help) Inserts a section break and starts a new section without inserting a page break.                                                       |
| Section Break-<br>Even Page  | (Per Microsoft Help) Inserts a section break and starts the next section on the next even-numbered page.                                                    |
| Section Break<br>Odd Page    | (Per Microsoft Help) Inserts a section break and starts the next section on the next odd-numbered page.                                                     |

#### Why would you use this?

- To insert a manual page break at the end of text on a page. This will prevent items from "moving" when printed.
- **D** To add a forced break after a section or chapter in your document.
- **D** To create different headers and footers for different parts of a document.
- **D** To make the first page of a document different than the rest of the document.
- **D** To have different parts of a document landscape and other portrait.
- **D** To use columns in one part of document and no columns in other sections.

#### **Step by Step- Page Break**

|    | What you do                                                        | What happens |
|----|--------------------------------------------------------------------|--------------|
| 1. | Place the insertion point where you want the page break to appear. |              |

|    | What you do                                                                                                    | What happens                                                                                                    |
|----|----------------------------------------------------------------------------------------------------|----------------------------------------------------------------------------------------------------|
| 2. | From the menu choose:<br><b>Insert, Break</b><br>( <b>Text wrapping break-</b> Ends the<br>current line and forces the text to<br>continue below a picture, table, or<br>other item. The text continues on<br>the next blank line that does not<br>contain a table.) | The Break box displays.   Break  Break types    Page break    Column break    Column break   Column break   Column break    Column break    Column break    Continuous |
| 3. | Click in the radio button for <b>Page Break</b> .<br>Click on the <b>OK</b> button.<br>If you have the <b>Show/Hide</b><br>tool on you will see a line with<br>"Page Break" in the middle.                                                                           | An example of a page break. This is an example of a manual page break.                                                                                                 |

|    | What you do                                                                                                    | What happens |
|----|----------------------------------------------------------------------------------------------------|--------------|
| 1. | To insert a page break, place the<br>cursor where you want the break to<br>be.<br>Use the keyboard command of<br><b>Ctrl + Enter</b> . |              |

#### **Step by Step- Section Break**

| What                                                                                                    | t you do                                                                                                    | What happens                                                                                                    |
|----------------------------------------------------------------------------------------------------|----------------------------------------------------------------------------------------------------|----------------------------------------------------------------------------------------------------|
| 1. Place the inser<br>want the section                                                                                                    | tion point where you<br>on break to appear.                                                                       |                                                                                                    |
| 2. From the menu<br>Insert, Break                                                                                                    | ı choose:                                                                                                    | The Break box displays.   Break  Break  Page break  Column break  Column break  Column break  Section break types  Next page  Continuous  Even page  OK  Cancel                                                                                                    |
| <ol> <li>Click in the rat<br/>type of section<br/>to insert.</li> <li>Click on the O</li> <li>If you have the<br/>tool on you wi<br/>"Section Break</li> </ol> | dio button for the<br>break that you want<br><b>PK</b> button.<br><b>e Show/Hide</b><br>Il see a line with<br>c". | <section-header>An example of a section break.<br/>Reversion the Set Sed and Deadfast in Colorado[<br/>- Summer Defendencing]<br/>- Section Freek (Continuous)<br/>- The mountains are a beaufing these to vacation.<br/>If you stay a bed and breakfast while water<br/>assigning while the mountains, if can make the<br/>persistion are observed in the theorem of the section of the works of the mountains if the market in the<br/>persistion are the works of Colorado.<br/>- The works of scheder and breakfast offers the section of the Bible For Scheder and breakfast offers the section of the Bible For Scheder and breakfast offers the section of the Bible For Scheder and breakfast offers the section of the section of the sect</section-header> |

# **Page Numbers**

#### Why would you use this?

- To quickly add the page number to the entire document in the Header or Footer.
- To add page numbers to the document without adding a page number to the first page.

|    | What you do                                                                                                    | What happens                                                                                                    |
|----|----------------------------------------------------------------------------------------------------|----------------------------------------------------------------------------------------------------|
| 1. | From the menu choose:<br>Insert, Page Numbers                                                                                                    | The Page Numbers box displays. Page Numbers                                                                                                    |
|    |                                                                                                    | Position:     Preview       Bottom of page (Footer)        Alignment:        Right        Image: Show number on first page        Eormat     OK |
| 2. | In the <b>Position</b> field, you can<br>select Bottom of page (Footer) or<br>Top of page (Header). This will<br>put the page number in the top or<br>bottom margin.                    |                                                                                                    |
| 3. | In the <b>Alignment</b> field, you can<br>select Right, Left, Center, Inside,<br>or Outside.<br>The Inside and Outside options<br>allow you to create a "mirror"<br>effect for manuals. | The Alignment option of Inside Preview:<br>Page Numbers<br>Position:<br>Bottom of page (Footer)<br>Alignment:<br>Inside<br>Format<br>OK Cancel  |

|    | What you do                                                                                                    | What happens                                                                                                    |
|----|----------------------------------------------------------------------------------------------------|----------------------------------------------------------------------------------------------------|
| 4. | You can have the page number not<br>shown on the first page by<br>removing the check in the <b>Show</b><br><b>number on first page</b> box.                                                                                             |                                                                                                    |
|    | However, this will number the next<br>page (page 2) as page 2 and not<br>page 1. This may not work if you<br>are using page 1 as a title page and<br>want the first actual page of the<br>manual to be shown as "Page 1."               |                                                                                                    |
|    | See the Tip in step number 6.                                                                                                    |                                                                                                    |
| 5. | You can format the page number<br>by clicking on the <b>Format</b> button.                                                                                                    | The Fomat box displays.          Page Number Format         Number format:         1,2,3,         Include chapter number         Chapter starts with style         Heading 1         Use separator:         - (hyphen)         Examples:         1-1, 1-A |
|    |                                                                                                    | ⓒ Continue from previous section         ⓒ Start at:         ⓒ         OK         Cancel                                                                                                    |
| 6. | <b>Tip</b> : To not show a page number<br>on the first page and to start the<br>page numbering on 1 (which is<br>"page 2" according to Word) you<br>will need to clear the checkmark in<br>the <b>Show number on first page</b><br>box. |                                                                                                    |
|    | Then, click on the <b>Format</b> button<br>and select the option for <b>Start at</b><br>and enter a 0 (zero). Click on <b>OK</b> .                                                                                                    |                                                                                                    |
| 7. | <b>Note</b> : When you use this option to insert a page number, the page number is inserted in a text box.                                                                                                    |                                                                                                    |

|    | What you do                                                                           | What happens                                                                                                    |
|----|---------------------------------------------------------------------------------------|----------------------------------------------------------------------------------------------------|
| 1. | Choose from the menu:<br>View, Header and Footer                                      | The Header and Footer areas open as well as the Header<br>and Footer toolbar.<br>Header and Footer<br>Ingert AutoText •   P & P & O & D & E & C & C & C & C & C & C & C & C & C |
| 2. | Use the <b>Insert Page Number</b> icon to insert page numbers in the entire document. |                                                                                                    |

## **Date and Time**

#### Why would you use this?

- To insert a date or time into your document for a letter, memo, footer, notes, etc.
- **D** To insert a date or time that will remain static.
- **D** To insert a date or time that will update each time you reopen the document.

|    | What you do                                                                          | What happens                                                                                                    |
|----|--------------------------------------------------------------------------------------|----------------------------------------------------------------------------------------------------|
| 1. | Place the insertion point where you want the date to appear.                         |                                                                                                    |
| 2. | From the menu choose:<br>Insert, Date and Time                                       | The Date and Time box displays.   Date and Time   Available formats:   S1/23/2005   Monday, May 23, 2005   S/23/205   S23/May-05   S23/May-05   S23/May-05   S23/May-05   S23/May-05   S23/May-05   S23/May-05   S23/2005 2:38:17 PM   2:38:17 PM   14:38   14:38   14:38   14:38   14:38   14:38   14:38   14:38   14:38   14:38   14:38   14:38   14:38   14:38   14:38   14:38   14:38   14:38   14:38   14:38   14:38   14:38   14:38   14:38   14:38   14:38   14:38   14:38   14:38   14:38   14:38   14:38   14:38   14:38   14:38   14:38   14:38   14:38   14:38   14:38   14:38   14:38   14:38   14:38   14:38   14:38   14:38   14:38   14:38   15:38   16:38   17:38   18:38   19:38   19:38   19:38   19:39   19:39   19:39 </td |
| 3. | In the Available formats frame,<br>you can select a format for the date<br>and time. |                                                                                                    |

|    | What you do                                                                                                    | What happens |
|----|----------------------------------------------------------------------------------------------------|--------------|
| 4. | If you want the date/time to remain static, clear the checkbox for <b>Update automatically</b> .                                                                                                    |              |
|    | If you want the date/time to update<br>each time you open the document,<br>put a checkmark in the <b>Update</b><br><b>automatically</b> checkbox. This<br>field is independent from the<br>Header/Footer. |              |

|    | What you do                                                                                                    | What happens |
|----|----------------------------------------------------------------------------------------------------|--------------|
| 1. | To enter a date into a document<br>you can utilize Words Auto<br>Complete feature.                                                                          |              |
|    | The date will be formatted as follows:                                                                                                    |              |
|    | May 23, 2005¶                                                                                                    |              |
|    | To enter the current date start<br>typing the month and a tip will<br>appear above your typing:                                                             |              |
|    | May 23, 2005 (Press ENTER to Insert)<br>May ¶                                                                                                    |              |
|    | Press the <b>Enter</b> key to insert the complete date.                                                                                                    |              |
| 2. | If you want to enter a month<br>different from the current date,<br>type the first four letters of the<br>month.<br>October (Press ENTER to Insert)<br>Octo |              |
|    | The tip will appear again. Press the <b>Enter</b> key to accept the month.                                                                                  |              |

|    | What you do                                                                                                    | What happens                                                                                                    |
|----|----------------------------------------------------------------------------------------------------|----------------------------------------------------------------------------------------------------|
| 3. | If auto complete is not working,<br>make sure that the option is turned<br>on.<br>Choose from the menu:<br><b>Tools, AutoCorrect Options</b><br>Go to the AutoText tab. | AutoCorrect       AutoFormat As You Type         AutoText       AutoFormat As You Type         AutoText       AutoFormat Smart Tags         Image: Show AutoComplete suggestions       Smart Tags         To accept the AutoComplete suggestion, press Enter       Add         Interview       Author, Page #, Date         Best wishes,       CCENTIFIED MAIL         CONFIDENTIAL       OK         Conditionatial, Page #, Date       Image         Delete       Image         Autor, Page #, Date       Image         Best wishes,       Image         Confidential, Page #, Date       Image         Delete       Image         Autor, Page #, Date       Image         Best wishes,       Image         Confidential, Page #, Date       Image         Image #, Date       Image         Image #, Date       Image         Image #, Date       Image         Image #, Date       Image         Image #, Date       Image         Image #, Date       Image         Image #, Date       Image         Image #, Date       Image         Image #, Date       Image         Image #, Date       Image <t< th=""></t<> |
| 4. | Put a checkmark in the <b>Show</b><br><b>AutoComplete Suggestions</b> .<br>Click on the <b>OK</b> button.                                                               |                                                                                                    |

# Auto Text

### Definitions

| Word      | Definition                                                                                                    |
|-----------|----------------------------------------------------------------------------------------------------|
| Auto Text | (Per Microsoft Help) A storage location for text or graphics you<br>want to use again, such as a standard clause or a long distribution<br>list. Each selection of text or graphics is recorded as an Auto Text<br>entry and is assigned a unique name. Word comes with a number<br>of built-in AutoText entries, such as salutations and closings for<br>letters, and you create your own AutoText entries. |

#### Why would you use this?

- **D** To insert routine text in a quick and efficient manner.

|           | What you do                                                  | What happens                                                                                                    |
|-----------|--------------------------------------------------------------|----------------------------------------------------------------------------------------------------|
| 1. P<br>w | Place the insertion point where you want the text to appear. |                                                                                                    |
| 2. F      | From the menu choose:<br>nsert, AutoText                     | AutoText   New   Alt+F3   Attention Line   Closing   Header/Footer   Mailing Instructions   Reference Line   Salutation   Signature   Signature   Subject Line |

|    | What you do                                                                                                    | What happens                                                                                                    |
|----|----------------------------------------------------------------------------------------------------|----------------------------------------------------------------------------------------------------|
| 3. | To insert a Closing, Signature,<br>Subject Line, etc move the cursor<br>over the respective menu selection.<br>Then, make the final selection that<br>you would like added to your<br>document. |                                                                                                    |
| 4. | You can also select the submenu<br>option of <b>AutoText</b> .                                                                                                    | The AutoCorrect box opens on the AutoText tab.         AutoCorrect       AutoFormat As You Type         AutoText       AutoFormat         AutoText       AutoFormat         Smart Tags       Smart Tags         Show AutoComplete suggestions       To accept the AutoComplete suggestion, press Enter         Enter AutoText entries here:       Add         -PAGE -       Add         Attention:       Insert         ATTN:       Add         Delete       Insert         Show Toolbar       Show Toolbar         CONFIDENTIAL       Confidential, Page #, Date         Preview |
| 5. | This tab will allow you to add your<br>own AutoText entries.<br>Enter the text you want saved in<br>the <b>Enter AutoText entries here</b><br>field.                                            |                                                                                                    |
|    | Click on the <b>Add</b> button and then<br>the <b>OK</b> button.                                                                                                    |                                                                                                    |
| 6. | Any added AutoText entry can be found in the submenu Normal.                                                                                                    |                                                                                                    |

| What you do                                                                                                    | What happens                              |
|----------------------------------------------------------------------------------------------------|-------------------------------------------|
| 7. Tip: You can make the AutoText submenu into a floating toolbar. To do this, put the cursor over the top of the menu. You will see a horizontal thick line at the top. The cursor will also change into a four way arrow. With the left mouse button down, pick up the submenu and drag and drop to anywhere in the Word window. | The menu with the horizontal bar circled: |
|                                                                                                    |                                           |

|    | What you do                                                                                                    | What happens |
|----|----------------------------------------------------------------------------------------------------|--------------|
| 1. | To enter an AutoText entry you<br>can also start typing the text (about<br>the first four letters) and a screen<br>tip will appear. |              |
| 2. | To insert the AutoText entry, press the <b>Enter</b> key.                                                                           |              |

# Symbols

#### Why would you use this?

**D** To insert special symbols into a document such as:

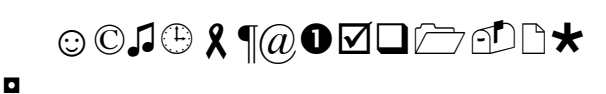

|    | What you do                                                                                                    |   |                                                              |                                                                            |                                                                      |                                                                              |                  |                                    | 1                                  | Wł                 | nat              | haj                                | pp                                          | ens                          | 5                             |                                                      |                  |                                   |  |
|----|----------------------------------------------------------------------------------------------------|---|--------------------------------------------------------------|----------------------------------------------------------------------------|----------------------------------------------------------------------|------------------------------------------------------------------------------|------------------|------------------------------------|------------------------------------|--------------------|------------------|------------------------------------|---------------------------------------------|------------------------------|-------------------------------|------------------------------------------------------|------------------|-----------------------------------|--|
| 1. | Place the insertion point where you want the special character to appear.                                                                                                   |   |                                                              |                                                                            |                                                                      |                                                                              |                  |                                    |                                    |                    |                  |                                    |                                             |                              |                               |                                                      |                  |                                   |  |
| 2. | From the menu choose:<br>Insert, Symbol                                                                                                    | T | The<br>ymbol<br>Symbol<br>Eont:<br>±<br>Á<br>Ñ<br>á<br>Recen | Sy<br>ols<br>(norm<br>2<br>Â<br>Ò<br>â<br>attly uss<br>tury uss<br>socorre | mb<br>Special<br>al text<br>A<br>Ó<br>ã<br>ad sym<br>sym<br>solution | oll<br>I Chara<br>I Chara<br>I<br>I<br>A<br>Â<br>Â<br>â<br>bols:<br><b>X</b> | μ<br>Å<br>Õ<br>å | x di<br>Æ<br>Ö<br>æ<br>Char<br>Key | spl<br>C<br>C<br>S<br>racter<br>Sh | ays<br>È<br>Ø<br>è | 1<br>É<br>Ù<br>€ | Sybs<br>○<br>Ê<br>Ú<br>ê<br>×<br>× | set: L<br>»<br>Ë<br>Û<br>ë<br>∑<br>fr<br>32 | atin-1<br>1/4<br>Ì<br>Ì<br>î | 1/2<br>Í<br>Ý<br>Í<br>Jnicode | <sup>3</sup> / <sub>4</sub><br>Î<br>Î<br>€<br>e (hex | ζ<br>Ϊ<br>β<br>Ι | Ì<br>À ▲<br>D<br>à<br>à<br>ð<br>✓ |  |
| 3. | You can adjust the <b>Font</b> to see<br>additional characters.<br>You can use the scroll bar to scroll<br>through the various subsets.<br>When you have located the symbol |   |                                                              |                                                                            |                                                                      |                                                                              |                  |                                    |                                    |                    |                  |                                    |                                             |                              |                               |                                                      |                  |                                   |  |
|    | that you want to use, select it and<br>click on the <b>Insert</b> button.<br>You can also double click with the<br>mouse on the symbol to insert it.                        |   |                                                              |                                                                            |                                                                      |                                                                              |                  |                                    |                                    |                    |                  |                                    |                                             |                              |                               |                                                      |                  |                                   |  |

|    | What you do                                                                                                    | What happens                                                                                                   |
|----|----------------------------------------------------------------------------------------------------|----------------------------------------------------------------------------------------------------|
| 5. | You can also insert Special<br>character by advancing to the<br>Special Character tab.<br>A special character is a symbol<br>such as a Copyright© or<br>Trademark <sup>TM</sup> . | Symbol       Sgecial Characters         Symbol       Sgecial Characters         Character:       Shortcut key: |
| 6. | <b>Tip</b> : If you are going to be<br>inserting several symbols you can<br>keep the Symbols box open while<br>you change the location of the<br>insertion point.                 |                                                                                                    |

|    | What you do                                                                                           |             | What happens                     |  |
|----|----------------------------------------------------------------------------------------------------|-------------|----------------------------------|--|
| 1. | You can use the AutoCorrect feature to automatically insert                                           | Enter       | To Insert                        |  |
|    | certain symbols.                                                                                      | (c)         | ©                                |  |
|    | and your entry will automatically<br>be replaced by the symbol.                                       | (r)<br>(tm) | R     TM                         |  |
|    |                                                                                                    | :)          | 0                                |  |
|    |                                                                                                    | :(<br>>     | <ul> <li>⊗</li> <li>→</li> </ul> |  |
|    |                                                                                                    |             |                                  |  |
| 2. | If your entry is not replaced,<br>choose from the menu <b>Tools</b> ,<br><b>AutoCorrect Options</b> . |             |                                  |  |
|    | On the AutoCorrect tab select the checkbox for <b>Replace test as you type</b> .                      |             |                                  |  |

## Comment

#### Definitions

| Word    | Definition                                                                               |
|---------|------------------------------------------------------------------------------------------|
| Comment | (Per Microsoft Help) A note or annotation that an author or reviewer adds to a document. |

#### Why would you use this?

- **D** To add notes to a document you are reviewing for another person.
- **D** To add discrete notes to a document you are working on.

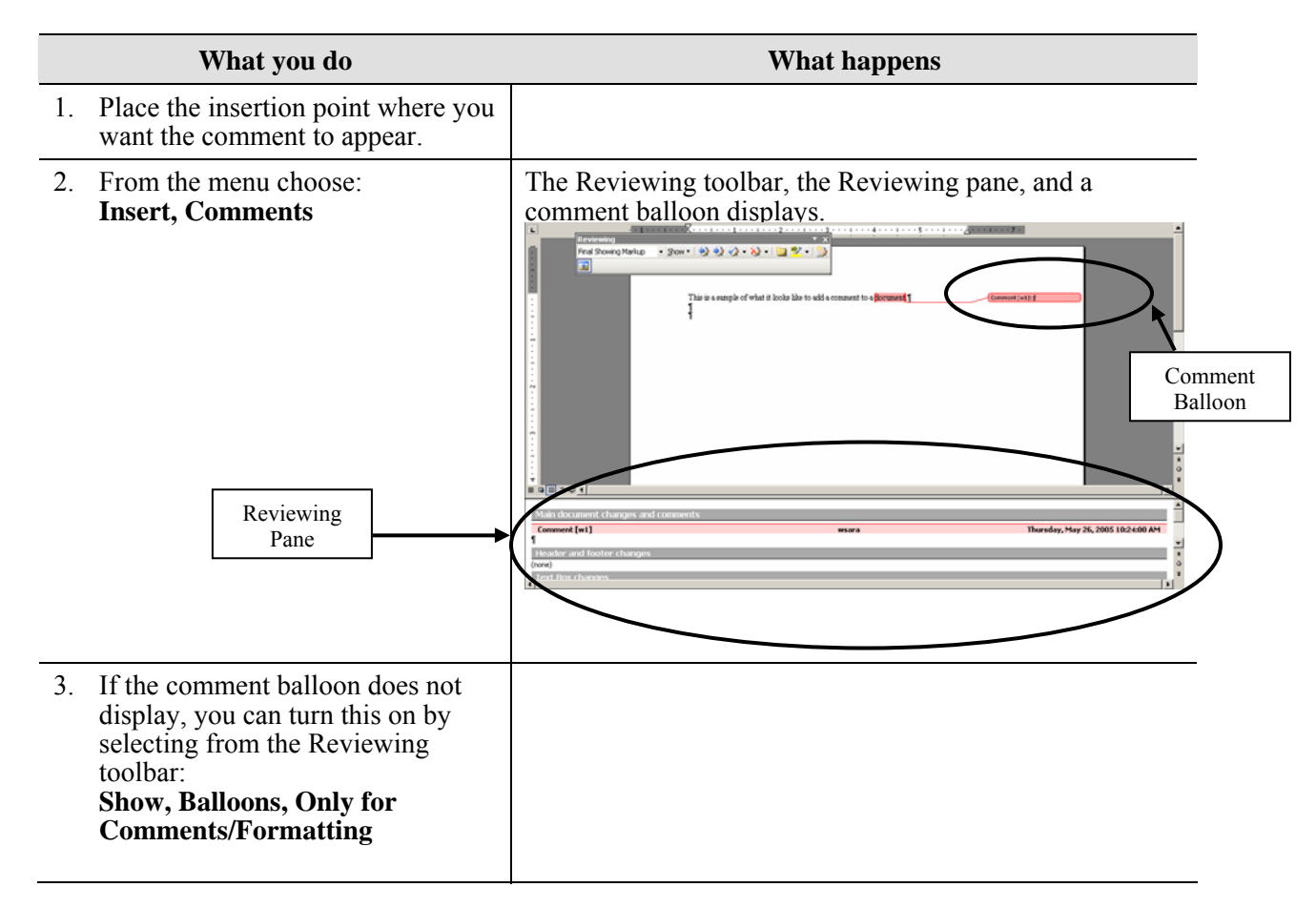

|    | What you do                                                                                                    | What happens                            |  |
|----|----------------------------------------------------------------------------------------------------|-----------------------------------------|--|
| 4. | If the you do not want the<br>Reviewing pane displayed, you can<br>turn this off (or on) by selecting<br>from the Reviewing toolbar:<br><b>Show, Reviewing Pane</b>                                                                                         |                                         |  |
| 5. | After you select <b>Insert, Comment</b> from the menu you can type the comment.                                                                                                    |                                         |  |
| 6. | After you enter comments, your wind<br>This is a specifie of what it look<br>This is a specifie of what it look<br>Main document changes and comments<br>Comment [w1]<br>This is a test comment[<br>Header and footer changes<br>(rore)<br>Text Box changes | low will look similar to the following: |  |
| 7. | To view the comment, rest the cursor over the highlighted text.                                                                                                    |                                         |  |
| 8. | <b>Note</b> : the note or indicator will not print.                                                                                                    |                                         |  |
| 9. | <b>Tip</b> : To continue working on your document, turn off the Reviewing Pa and the Balloons.<br>You will still have an indication of th comment that will display as follows                                                                              | ne<br>ne<br>:                           |  |

|                         | What you do                                                                     |                                      | What happens |
|-------------------------|---------------------------------------------------------------------------------|--------------------------------------|--------------|
| 10. To e<br>with        | dit or delete a comment,<br>the mouse over the com                              | right click                          |              |
| X                       | Cut                                                                             |                                      |              |
|                         | <u>С</u> ору                                                                    |                                      |              |
| <b>E</b>                | Paste                                                                           |                                      |              |
| <b></b>                 | <u>E</u> dit Comment                                                            |                                      |              |
| 🏊                       | Delete Co <u>m</u> ment                                                         |                                      |              |
| Α                       | Eont                                                                            |                                      |              |
| ≣¶                      | <u>P</u> aragraph                                                               |                                      |              |
| :=                      | Bullets and <u>N</u> umbering                                                   |                                      |              |
| ٨                       | Hyperlink                                                                       |                                      |              |
| <b>1</b>                | Loo <u>k</u> Up                                                                 |                                      |              |
|                         |                                                                                 | -                                    |              |
| 11. Note<br>and<br>sepa | e: To learn more about C<br>the other Reviewing Too<br>rate Word manual for the | Comments<br>ls, see the<br>is topic. |              |

| What you do                                                         |                       | What happens |
|---------------------------------------------------------------------|-----------------------|--------------|
| 1. You can use the Reviewi to insert comments.                      | ing toolbar           |              |
| Open the Reviewing tool<br>Then, use the <b>Insert Cor</b><br>icon. | lbar.<br><b>nment</b> |              |

# Reference

#### Definitions

| Word                      | Definition                                                                                                    |
|---------------------------|----------------------------------------------------------------------------------------------------|
| Footnote                  | (Per Microsoft Help) A footnote is used in printed documents to explain, comment<br>on, or provide references for text in a document. Footnotes corresponding notes are<br>found at the bottom of the page with the referenced text.                                                                          |
| Endnote                   | (Per Microsoft Help) An endnote is used in printed documents to explain, comment<br>on, or provide references for text in a document. Endnotes corresponding notes are<br>found at the end of the document.                                                                                                   |
| Note<br>Reference<br>Mark | This is the notation in the documentation that is used to refer a reader to the endnote<br>or footnote. It can be formatted in various ways, but usually is shown as a number<br>or roman numeral.<br>This is what a footnote <sup>1</sup> or endnote <sup>1</sup> reference mark looks like in the document. |
| Caption                   | (Per Microsoft Help) A caption is a numbered label, such as "Figure 1" that you can add to a table, figure, equiation, or other item.                                                                                                    |
| Cross<br>Reference        | (Per Microsoft Help) A cross-reference refers to an item that appears in another location in a document—for example, "See Figure 1." You can create cross-references to headings, footnotes, bookmarks, captions, and numbered paragraphs.                                                                    |
| Styles                    | Pre-set formatting applied to a selected group of text. There are 9 different bulit in styles in Word- Heading 1- Heading 9.                                                                                                    |

#### Why would you use this?

- **D** To further explain something from your document.
- To cite sources.
- **D** To provide a definition for a term in your document.
- **D** To add Figure 1, Table 1, Picture 1, etc. to items in the document.

### Step by Step- Footnote (&Endnote)

|    | What you do                                                                                                    | What happens                                                                                                    |
|----|----------------------------------------------------------------------------------------------------|----------------------------------------------------------------------------------------------------|
| 1. | In print layout view, click where<br>you want the note reference mark<br>to be.                                                      |                                                                                                    |
| 2. | From the menu choose:<br>Insert, Reference, Footnote                                                                                 | The Endnote and Footnote box displays.          Footnote and Endnote         Location            • Eootnotes:          Bottom of page            • Endnotes:          Endnotes:         End of document         Convert         Format         Number format:         1, 2, 3,         Custom mark:         Start at:         1         Numbering:         Continuous         Apply changes         Agply changes to:         Whole document |
| 3. | In the Location section of the box,<br>click on the radio button for the<br>type of note you want to use<br>(Footnotes or Endnotes). |                                                                                                    |
| 4. | In the Format sections of the box,<br>verify the Number format that you<br>want (numbers, roman numerals,<br>letters, etc).          |                                                                                                    |

|    | What you do                                                                                                    | What happens                                                                                                    |
|----|----------------------------------------------------------------------------------------------------|----------------------------------------------------------------------------------------------------|
| 5. | Click on the <b>Insert</b> button to insert<br>the note reference mark.                                                                                                    | The note reference mark is inserted and the cursor goes to<br>the end of the page (or document for Endnotes). The<br>cursor is automatically in the correct location. Type the<br>note. |
|    |                                                                                                    | Note that there is a line above the notes. Regardless of the type of notes you used, this line will be present above the first note.                                                    |
| 6. | To edit the notes for any footnote<br>or endnote, simply go to the note<br>(at the end of the page or end of<br>the document) and edit the text.                                                                                                    |                                                                                                    |
| 7. | After you have the endnotes or<br>footnotes created you can still<br>make changes. To make changes,<br>such as the format of the numbers,<br>make your changes on the<br>Footnote and Endnote box and<br>click on the <b>Apply</b> button.                                                                                                    |                                                                                                    |
| 8. | <b>Tip</b> : To see what is currently in<br>the notes for an endnote or<br>footnote, place the cursor over the<br>reference mark. The cursor will<br>change to look like a comment and<br>it will display the text.                                                                                                    |                                                                                                    |
| 9. | <b>Tip</b> : If you are entering your notes<br>at the bottom of the page or at the<br>end of the document and you want<br>to go to the reference mark in the<br>document, you can double click<br>over the number, roman numeral,<br>letter, etc. This will take you to the<br>location in the document where<br>you created the endnote or<br>footnote. |                                                                                                    |

### **Step by Step- Caption**

|    | What you do                                                                                                    | What happens                                                                                                    |
|----|----------------------------------------------------------------------------------------------------|----------------------------------------------------------------------------------------------------|
| 1. | Select the item that you want to add a caption to.                                                                                                    |                                                                                                    |
| 2. | From the menu choose:<br>Insert, Reference, Caption                                                                                                    | The Caption box displays.          Caption       Image: Caption:         Gaption:       Image: Figure 1         Options       Image: Position:         Label:       Figure         Position:       Below selected item         Image: Exclude label from caption       Image: Position:         Mew Label       Delete Label       Numbering         AutoCaption       OK       Cancel |
| 3. | If you are going to add the label of Figure, Table, or Equation you can select from the <b>Label</b> drop down.                                               |                                                                                                    |
| 4. | If you want to change the location<br>of the label from the default<br>location of Below the selected<br>item, to Above use the <b>Position</b><br>drop down. |                                                                                                    |

|    | What you do                                                     | What happens                                                                                                    |
|----|-----------------------------------------------------------------|----------------------------------------------------------------------------------------------------|
| 5. | To create a custom label, click on the <b>New Label</b> button. | The New Label box displays.                                                                                                    |
|    | Add the text for the label and click on the <b>OK</b> button.   | Label:<br> Picture  <br>OK Cancel                                                                                                    |
|    |                                                                 | The Caption box displays again with the new custom label.                                                                                                    |
|    |                                                                 | Caption       X         Caption:       Picture 1         Options       Vector of the selected item         Label:       Picture         Position:       Below selected item         Exclude label from caption       Vew Label         New Label       Delete Label       Numbering         AutoCaption       OK       Close |
| 6. | Click on the <b>OK</b> button again to return to your document. | The document displays with the label.                                                                                                    |

| What you do                                                                                                    | What happens                                                                                                    |
|----------------------------------------------------------------------------------------------------|----------------------------------------------------------------------------------------------------|
| <ul> <li>7. If you want to automatically insert captions, you can turn the option on for AutoCaption.</li> <li>From the menu choose: Insert, Reference, Caption</li> </ul>                                   | The Caption box displays.   Caption:   Gaption:   Figure 1   Options   Label:   Position:   Below selected item   © Exclude label from caption   New Label   Delete Label   Numbering                                                                                                    |
| 8. Click on the AutoCaption button.                                                                                                    | The AutoCaption box displays.         AutoCaption         Add caption when inserting:         Adobe Acrobat 7.0 Document         Adobe Designer Document         Bitmap Image         Calendar Control 11.0         CDDBAppleControl Class         CDDBControl Class         HostExplorer Terminal         Hummingbird HostExplorer Session         Vse label:         Figure         Position:         Below item         OK |
| 9. In the Add caption when<br>inserting list, select the objects for<br>which you want Microsoft Word to<br>insert captions.                                                                                 |                                                                                                    |
| 10. In the Use label drop down, select<br>an existing label. If the list does<br>not provide the correct label, click<br>the New Label button, type the<br>new label in the Label box, and<br>then click OK. |                                                                                                    |

| What you do                                                                                                    | What happens |
|----------------------------------------------------------------------------------------------------|--------------|
| 11. Click on the <b>OK</b> button again to return to the document.                                                                                      |              |
| 12. In your document, insert the object ( <b>Insert</b> menu, <b>Object</b> command).                                                                   |              |
| Word automatically adds the<br>appropriate caption and a<br>sequential number whenever you<br>insert one of the objects that you<br>selected in step 3. |              |
| 13. <b>Tip</b> : If you want to add additional text to the label, click on the text with the mouse and insert text where desired.                       |              |

Step by Step- Index and Tables (Table of Contents)

| What you do | What happens |
|-------------|--------------|
| What you do | What happens |

1. In order to successfully create a table of contents you must use Styles in Word. (You can use another tool, Outlining, but in this manual only the method for creating a table of contents with styles will be documented.)

When you generate a table of contents, Word is pulling the styles automatically and will create a list of the text and page numbers. Furthermore, the table of contents serves as links to the respective pages in the document. You can also update a table of contents if you make changes with a simple right click on the mouse!

As example:

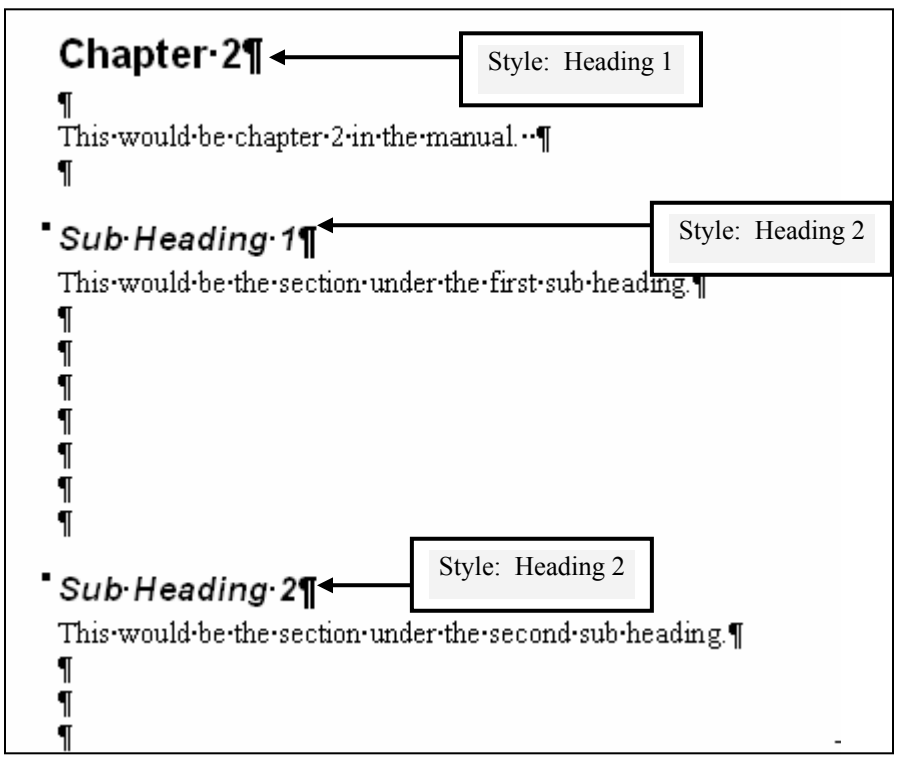

The resulting table of contents from this example document:

|               | Table of Conter | nts     |
|---------------|-----------------|---------|
|               | ſ               |         |
| Chapter•1     | <del></del>     | 2       |
| Chapter-2     |                 |         |
| Sub Heading 1 |                 | <b></b> |
| Sub Heading 2 |                 | <b></b> |
| Chapter·3     | <del></del>     | 4       |
| Sub Heading 1 |                 | ÷4      |
| Sub Heading 2 |                 | →       |
| Suh Heading 3 |                 | → 5¶    |

|    | What you do                                                                                                    | What happens                                                                                                    |
|----|----------------------------------------------------------------------------------------------------|----------------------------------------------------------------------------------------------------|
| 2. | Your document should already<br>have styles (you used them in your<br>development of the document) or<br>you can go back after you created<br>the document and add styles.                                                            |                                                                                                    |
| 3. | Place the insertion point where you want the table of contents to appear.                                                                                                    |                                                                                                    |
| 4. | From the menu choose:<br>Insert, Reference, Index and<br>Tables<br>Click on the Table of Contents tab.                                                                                                    | The Index and Tables box displays.         Index and Tables         Index and Tables         Web Preview         Heading 1         Heading 2         Heading 3         Image and the image and the i |
| 5. | The defaults for <b>Show page</b><br><b>numbers</b> , <b>Right align page</b><br><b>numbers</b> , <b>Tab leader</b> , and <b>Use</b><br><b>hyperlinks instead of page</b><br><b>numbers</b> all work well for a table<br>of contents. |                                                                                                    |

|    | What you do                                                                                                    | What happens                                                                                                    |
|----|----------------------------------------------------------------------------------------------------|----------------------------------------------------------------------------------------------------|
| 6. | Click on the <b>Options</b> button.<br><b>Note</b> : If you are using custom<br>styles, be sure to remove the<br>number in the TOC level column<br>for the non-used built in Word<br>styles (Heading 1, Heading 2, etc).                                                                                                    | The Table of Contents Options box displays.   Table of Contents Options   Build table of contents from:   Styles:   Available styles:   TOC level:   Heading 1   Heading 2   Heading 3   Heading 4   Heading 5   Heading 6     Qutline levels   Table gntry fields |
| 7. | In the <b>Available Styles</b> frame, find<br>the styles you have applied to<br>headings in your document.<br>In the column under the <b>TOC level</b><br>heading, enter a number from 1-9<br>(the total number of built in<br>Heading Styles). This will indent<br>the headings in the table of<br>contents according to the level you<br>indicate.<br>Click on the <b>OK</b> button and <b>OK</b><br>again. | The table of contents displays.                                                                                                    |
| 8. | To change the look of the table,<br>you can select a different design by<br>selecting another option from the<br><b>Formats</b> down arrow.                                                                                                    | The same table of contents, but with the Formal format:                                                                                                    |

| What you do                                                                                                    | What happens                                                                                                    |
|----------------------------------------------------------------------------------------------------|----------------------------------------------------------------------------------------------------|
| 9. You can change the formatting of a line by going to the end of the line, after the page number, and triple click. This will select the line. Make whatever change desired. Whatever level you change the formatting on, all other entries at this level will also change.                    |                                                                                                    |
| 10. To update the table of contents<br>after you have already generated it,<br>put the cursor over the table and<br>right click with the mouse.                                                                                                    | The short menu displays.         Cut         Copy         Paste         Update Field         Edit Field         Toggle Field Codes         Eont         Paragraph         Bullets and Numbering           |
| 11. Select <b>Update Field</b> .                                                                                                    | The Update Table of Contents box displays. Update Table of Contents Word is updating the table of contents. Select one of the following options:  Update page numbers only  Update entire table OK Cancel |
| <ul><li>12. Select the appropriate radio button.</li><li>If you made changes that only impact the page numbers, select the first option.</li><li>If you made lots of changes with text, pages, insertions, deletions choose the second option.</li><li>Click on the <b>OK</b> button.</li></ul> | The table of contents will update.                                                                                                    |
|                                                                                                    |                                                                                                    |

## Picture

### Definitions

| Word     | Definition                                                                                                    |
|----------|----------------------------------------------------------------------------------------------------|
| Word Art | WordArt is clip art that combines text and graphics together.<br>WordArt allows you to create fancy text objects that have added<br>dimension, color, and style. After you insert them, they work like<br>most other objects in Word. You can select them, resize them, and<br>make formatting changes. |

#### Why would you use this?

- To add pictures or graphics to a document.
- To create a newsletter or brochure.
- **D** To add the University or a Department logo to a document.

### **Step by Step- Clip Art**

|    | What you do                                                      | What happens |
|----|------------------------------------------------------------------|--------------|
| 1. | Place the insertion point where you want the clip art to appear. |              |

|    | What you do                                                                                                    | What happens                                                                                                    |
|----|----------------------------------------------------------------------------------------------------|----------------------------------------------------------------------------------------------------|
| 2. | From the menu choose:<br>Insert, Picture, Clip Art                                                                                                    | The Clip Art Task Pane displays.<br>Clip Art  Search for:<br>computer Go Search in:<br>Al collections Results should be:<br>Selected media file types Selected media file types Go Go Go Go Go Go Go Go Go Go Go Go Go |
| 3. | You can search by keyword in the <b>Search for</b> field. You can search using more than one word as well.<br>You can use the <b>Search in</b> field to select where you want to search.<br>You can use the <b>Results should be</b> field to choose what type of clip art you want to search for (clip art, photographs, movies, or sounds).<br>After you enter search criteria, select the <b>Go</b> button. | The Clip Art Task Pane returns the search.                                                                                                    |

|    | What you do                                                                                                    |     | What hap                                                                                                    | pens |
|----|----------------------------------------------------------------------------------------------------|-----|----------------------------------------------------------------------------------------------------|------|
| 4. | Click on the picture once to insert<br>the picture into the document.<br>You can also place the cursor (not<br>pressing, just resting over) over the<br>right side of the picture and a gray<br>bar with an arrow appears. If you<br>click on this arrow a short menu<br>returns with various options. | The | Insert<br>Copy<br>Delete from Clip Organizer<br>Copy to Collection<br>Move to Collection<br>Edit Keywords<br>Find Similar Style<br>Preview/Properties |      |
|    |                                                                                                    |     |                                                                                                    |      |

#### What you do What happens

#### Tip:

The easiest way to resize an image is by dragging its edges to match the size and shape that you want. To do this, click on the image once to select it. A box will appear around the image with eight sizing handles. The handles have different meaning and they are as follows:

- Dragging the corner handles resized your image diagonally, keeping the proportions of the image the same.
- Dragging the middle handles resize the object only vertically or horizontally depending on which handle you are using. This option will strech the image out of its proportions.

You can also size an image by using the Format Picture box. To open this box, select the image and right click with the mouse to get the short menu. From the short menu, select **Format Picture**. Advance to the Size tab.

| F | ormat Picture                                |                           |            |                 |          |                | ? × |
|---|----------------------------------------------|---------------------------|------------|-----------------|----------|----------------|-----|
|   | Colors and Line                              | s Size                    | Layou      | t Picture       | Text Box | Web            |     |
|   | Size and rotate                              |                           |            |                 |          |                |     |
|   | H <u>e</u> ight:                             | 3.63"                     | *          | Wi <u>d</u> th: | 1.03"    | *              |     |
|   | Ro <u>t</u> ation:                           | 0°                        | <br>       |                 |          |                |     |
|   | Scale                                        |                           |            |                 |          |                | -   |
|   | Height:                                      | 47 %                      | -          | <u>W</u> idth:  | 46 %     | -              |     |
|   | ☑ Lock <u>a</u> spe<br>☑ <u>R</u> elative to | ct ratio<br>o original pi | cture size |                 |          |                |     |
|   | Original size —                              |                           |            |                 |          |                | _   |
|   | Height:                                      | 7.75"                     |            | Width:          | 10.67"   |                |     |
|   |                                              |                           |            |                 |          | Re <u>s</u> et |     |
|   |                                              |                           |            | [               | ОК       | Canc           | el  |

Make changes and select the **OK** button.

#### What you do What happens

#### Tip:

After you insert a piece of clip art into your document you can change the appearance by changing the text wrapping, the border, the color of the border, and many other things to make the image look just how you want it to. If you click on the clip art to active it, the Picture toolbar should display. You can also open the Picture toolbar by using the menu option of **View, Toolbars, Picture**.

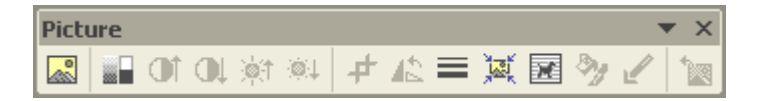

In order as they appear, the icons on the Picture toolbar are as follows:

- 1. Insert Picture: Insert a picture.
- 2. Color: Change to grayscale, black and white, or washout.
- 3. More Contrast: Sharpen the image contrast.
- 4. Less Contrast: Reduce the image contrast.
- 5. More Brightness: Brighten an image.
- 6. Less Brightness: Darken an image.
- 7. Crop: Trim the picture by taking part of image off.
- 8. Line Style: Change the border of the image.
- 9. Compress Picture: Control the file size of image.
- 10. Text Wrapping: How text wraps around the image.
- 11. Format Picture: Opens Format Picture box for formatting changes.
- 12. Set Transparent Color: Removes one color from image. This is not available on all images.
- 13. Reset Picture: Returns picture to original state.

|    | What you do                                                                                     | What happens |
|----|-------------------------------------------------------------------------------------------------|--------------|
| 1. | Using the Drawing toolbar, click<br>on the <b>Insert Clip Art</b> icon.                         |              |
| 2. | In any of the Task Panes, you can select from the drop down arrow at the top, <b>Clip Art</b> . |              |

### **Step by Step- From File**

|    | What you do                                                                                                    | What happens                                                                                                    |
|----|----------------------------------------------------------------------------------------------------|----------------------------------------------------------------------------------------------------|
| 1. | Place the insertion point where you want the picture from file to appear.                                                                                                    |                                                                                                    |
| 2. | From the menu choose:<br><b>Insert, Picture, From File</b>                                                                                                    | Insert Picture box displays.         Insert Picture         Insert Picture         Insert Pictures         Image: Image: |
| 3. | Locate the picture by using the<br>Look in field or the shortcut<br>buttons on the left.<br>Click once on the file to select it<br>and select the <b>Insert</b> button.<br>You can also double click on the<br>file to insert it. |                                                                                                    |
| 4. | You can use the information in the<br>last section (Insert Clip Art) to<br>modify the picture.                                                                                                    |                                                                                                    |

#### **Step by Step- AutoShapes**

|    | What you do                                                                                                    | What happens                                                    |
|----|----------------------------------------------------------------------------------------------------|-----------------------------------------------------------------|
| 1. | From the menu choose:<br>Insert, Picture, AutoShapes                                                                                                    | The AutoShapes toolbar displays.<br>AutoShapes<br>念 記 论 答 品 备 问 |
| 2. | Click on an icon for the type of<br>AutoShape you want to insert.<br>Another menu will drop down with<br>specific AutoShapes. Click on the<br>desired shape.                                                                                                    | The additional selections:                                      |
| 3. | To insert the shape with a<br>predefined size, click anywhere in<br>the document one time. This will<br>create an object that is about 1" by<br>1".<br>To insert a customized sized shape,<br>drag with the mouse, the shape to<br>the size you want.<br><b>Tip</b> : Hold down the <b>Shift</b> key<br>when dragging the shape to<br>prevent distortion. | An AutoShape object:                                            |
| 4. | <b>Note</b> : The default wrapping style for AutoShapes is <b>In front of text</b> .                                                                                                    |                                                                 |

|    | What you do                                                                                                    | What happens |
|----|----------------------------------------------------------------------------------------------------|--------------|
| 5. | <b>Note</b> : On some objects there are<br>green circles and yellow diamonds.<br>These are tools that will allow you<br>to change the appearance of the<br>object.                                                                                                    |              |
|    | <ul> <li>Green Circle: The green<br/>circle is the Free Rotate tool<br/>which will allow you rotate the<br/>object to any angel. To use<br/>this tool, drag the handle in the<br/>direction that you want the<br/>object rotated.</li> <li>Yellow Diamond: The yellow<br/>diamond is the Adjustment<br/>Handle which will allow you<br/>to adjust the curve of a line.<br/>To use this tool, drag the<br/>handle in the direction you<br/>want the curve adjusted. Not<br/>all AutoShapes have this</li> </ul> |              |
|    | option.                                                                                                    |              |
| 6. | You can make the shape larger or smaller by using the sizing handles.                                                                                                    |              |
| 7. | You can insert text into some<br>shapes. To do this, right click on<br>the shape and select <b>Add Text</b> .                                                                                                    | Examples:    |

| What you do                                                                                                    | What happens |
|----------------------------------------------------------------------------------------------------|--------------|
| <ul> <li>8. You can shade the shape or change the borderline color by using the Fill Color and Line Color</li> <li>Image: Image: Color in the color is the color is the color is the color is the color.</li> </ul> | Examples:    |
| <ul> <li>9. You can change the line style of the border of the shape by using the Line Style or Dash Style</li> <li>icons from the Drawing toolbar.</li> </ul>                                                      | Examples:    |

|                                                           | What you do                                                                                                    |                                  |                      | What happens |
|-----------------------------------------------------------|----------------------------------------------------------------------------------------------------|----------------------------------|----------------------|--------------|
| 1. Usi<br>on t<br>their<br>cho<br>you<br>影 習 登 彩 希 府<br>資 | ng the Drawing tool<br>the <b>AutoShapes</b> button<br>point to the categorice, and then click of<br>twant.<br>Lines<br>Connectors<br>Basic Shapes<br>Block <u>Arrows</u><br>Elowchart<br>Stars and Banners<br>Callouts<br>More AutoShapes | par, c<br>on ar<br>y of<br>n the | elick<br>nd<br>shape |              |
|                                                           |                                                                                                    |                                  |                      |              |

#### Step by Step- Word Art

|    | What you do                                                      |                         |                                   | Wha                  | t happeı | ns               |                  |  |
|----|------------------------------------------------------------------|-------------------------|-----------------------------------|----------------------|----------|------------------|------------------|--|
| 1. | Place the insertion point where you want the Word Art to appear. |                         |                                   |                      |          |                  |                  |  |
| 2. | From the menu choose:<br>Insert, Picture, Word Art               | The Word<br>WordArt Gal | d Art box<br>llery<br>dArt style: | displays             | 3.       |                  | ×                |  |
|    |                                                                  | WordArt                 | WordArt                           | NordAre              | WordArt  | WordArt          | W W              |  |
|    |                                                                  | WordArd                 | WordArt                           | WordArt              | WordArt  | WordArt          | <b>"</b>         |  |
|    |                                                                  | WordArt                 | WordArt                           | Word Art<br>Word Art | WordArt  | WordArt          | w<br>r<br>d<br>r |  |
|    |                                                                  | WordAri                 | WordArt                           | WordArt              | UmAn     | worth            | W                |  |
|    |                                                                  | WordAat                 | Harde                             |                      |          | <b>Westler</b> i | 1 <b>W</b>       |  |
|    |                                                                  | ,                       | ,                                 | ,                    |          | , ок             | Rancel           |  |
|    |                                                                  |                         |                                   |                      |          |                  |                  |  |

| What you do                                                                      | What happens                     |  |
|----------------------------------------------------------------------------------|----------------------------------|--|
| The WordArt toolbar becomes active once you insert a piece of WordArt.           |                                  |  |
| WordArt<br><b>4</b> Edit Te <u>x</u> t <b>1</b> be                               | $\mathbf{v} \times$              |  |
| Insert New WordArt                                                               |                                  |  |
| Edit Text : Edit the text in the current V                                       | VordArt                          |  |
| Change the WordArt Style                                                         |                                  |  |
| Format WordArt such as Colors an                                                 | nd Lines, Size, and Layout       |  |
| Change the WordArt Shape                                                         |                                  |  |
| Change the wrapping style of the V                                               | WordArt                          |  |
| Aa: Adjust the letters in WordArt to ha                                          | ave the same height              |  |
| : Adjust the WordArt to have vertica                                             | al text                          |  |
| Adjust the alignment of the WordA                                                | rt                               |  |
| AV : Adjust the character spacing (horizon)                                      | zontal space between characters) |  |
| 3. Click the style of WordArt you want and select <b>OK</b> .                    |                                  |  |
| 4. Enter the text and select the <b>Font</b> , <b>Size</b> and other attributes. |                                  |  |
| Change the <b>Font</b> and <b>Size</b> of our name.                              |                                  |  |
| Select OK.                                                                       |                                  |  |

|    | What you do                                                                                                    | What happens |
|----|----------------------------------------------------------------------------------------------------|--------------|
| 5. | The default text wrapping for a<br>WordArt object is "In Line with<br>Text", which means the WordArt<br>is placed at the insertion point in a<br>line of text in the document. The<br>object remains on the same layer as<br>the text. |              |
|    | Therefore, to move the WordArt<br>object you can leave the text<br>wrapping and use the alignment<br>tools on the formatting toolbar or<br>you can adjust the text wrapping to<br>allow you to use the drag and drop<br>method.        |              |
| 6. | You can modify the WordArt<br>using the tools on the Drawing<br>toolbar such as the <b>Fill Color and</b><br><b>Line Color</b>                                                                                                    |              |

| What you do                                                                          | What happens |
|--------------------------------------------------------------------------------------|--------------|
| <ol> <li>Using the Drawing toolbar, click<br/>on the Insert WordArt icon.</li> </ol> |              |

# Diagram

#### Definitions

| Word               | Definition                               |
|--------------------|------------------------------------------|
| Organization Chart | Shows a hierarchical relationship.       |
|                    |                                          |
| Cycle Diagram      | Show a process with a continuous cycle.  |
| Radial Diagram     | Shows the relationship of core elements. |
| Pyramid Diagram    | Shows a foundation based relationship.   |
| Venn Diagram       | Shows areas of overlap between areas.    |
| Target Diagram     | Show steps towards a goal.               |

#### Why would you use this?

- **D** To create an Organization Chart.
- **D** To add a picture to explain a process or concept.

|    | What you do                                                     | What happens                                                                                                    |
|----|-----------------------------------------------------------------|----------------------------------------------------------------------------------------------------|
| 1. | Place the insertion point where you want the diagram to appear. |                                                                                                    |
| 2. | From the menu choose:<br>Insert, Diagram                        | The Diagram Gallery box displays.<br>Diagram Gallery X<br>Select a diagram type:<br>Select a diagram type: |

|    | What you do                                                                                                    | What happens                                                                                                    |
|----|----------------------------------------------------------------------------------------------------|----------------------------------------------------------------------------------------------------|
| 3. | Click on the diagram type you<br>want and click on the <b>OK</b> button.                                                   | The drawing canvas displays with the template for the diagram. The example illustrated is for an Organizational Chart.                                                                                                    |
| 4. | A floating toolbar also displays.<br><b>Note</b> : A toolbar will display for<br>each type of diagram, but they<br>differ. | The Organization toolbar also displays.<br>Organization Chart<br>The Select<br>Insert Shape<br>Layout<br>Select<br>Select<br>Sele |
| 5. | To add text, click in a text box<br>where it says, "Click to add text."                                                    | The chart with text.                                                                                                    |
| 6. | Use the toolbar to make any necessary adjustments or additions.                                                            |                                                                                                    |
| 7. | You can also make formatting<br>changes by selecting the text and<br>making any desired changes.                           |                                                                                                    |

|    | What you do                                                                                                | What happens |
|----|----------------------------------------------------------------------------------------------------|--------------|
| 1. | You can click on the <b>Insert</b><br><b>Diagram or Organization Chart</b><br>icon on the Drawing toolbar. |              |
| 2. | You can also choose from the<br>menu:<br>Insert, Picture, Organization<br>Chart                            |              |

## **Text Box**

### Definitions

| Word     | Definition                                                                                                    |
|----------|----------------------------------------------------------------------------------------------------|
| Text Box | A text box is a graphic object that contains text. It is often used to<br>grab the attention of the reader. You can format a text box with<br>borders, shading, and you can add different colors and fonts. Text<br>boxes give you the freedom to put text in boxes that are on a<br>separate layer from the text in your document. |

#### Why would you use this?

- To add text anywhere on a page.
- To change the direction of text.
- Make text flow from one part of a document to another.

|    | What you do                                                      | What happens                                              |
|----|------------------------------------------------------------------|-----------------------------------------------------------|
| 1. | Place the insertion point where you want the text box to appear. |                                                           |
| 2. | From the menu choose:<br>Insert, Text Box                        | The Drawing Canvas displays.<br>Create your drawing here. |

|    | What you do                                                                                                    | What happens                                                  |
|----|----------------------------------------------------------------------------------------------------|---------------------------------------------------------------|
| 3. | To remove the Drawing Canvas,<br>you can click on the <b>Esc</b> key.<br><b>Tip</b> : To turn off the Drawing<br>Canvas, you can go to <b>Tools</b> ,<br><b>Options.</b> On the General tab,<br>uncheck the option for<br><b>Automatically create drawing</b><br><b>canvas when inserting</b><br><b>AutoShapes</b> . | See note at the end of this section about the Drawing Canvas. |
| 4. | The cursor becomes an arrow.<br>With the mouse (hold down left<br>mouse button) drag until the text<br>box is big enough. When you have<br>the desired text box size, release<br>the left mouse button.                                                                                                    | The text box displays.                                        |
| 5. | The Text Box floating toolbar also displays.                                                                                                    | The Text Box toolbar.                                         |
| 6. | Enter text and format as desired.                                                                                                    | The text box:<br>Software • Training • Services               |

|    | What you do                                                                                                    | What happens                  |
|----|----------------------------------------------------------------------------------------------------|-------------------------------|
| 7. | To rotate the text in the text box,<br>click on the <b>Change Text</b><br><b>Direction</b> icon on the Text<br>Box toolbar.<br>Click on the icon until the desired<br>direction appears.                             | Software-Training<br>Services |
| 8. | To adjust the size of the text box,<br>move the cursor over the corners<br>(or sides on the move handles –<br>little circles) until a double arrow<br>displays. Drag and drop until the<br>desired size is achieved. | Software-Training<br>Services |

| What you do                                                                                                    | What happens                                                                                                    |
|----------------------------------------------------------------------------------------------------|----------------------------------------------------------------------------------------------------|
| <ul> <li>9. You can move the text box<br/>anywhere on the page. First, select<br/>the text box. Then, with the mouse<br/>drag and drop.</li> <li>The default wrapping style is, in<br/>front of text. This means that<br/>wherever you drop the text box it<br/>will be placed over anything on the<br/>page.</li> <li>To adjust the wrapping, you can<br/>select the text box and right click</li> </ul> | The Format Text box displays.<br>Format Text Box<br>Colors and Lines Size Layout Picture Text Box Web<br>Wrapping style<br>In line with text Sguare Tight Behind text In front of text |
| with the mouse. Be sure you are<br>on the Layout tab.                                                                                                    | Horizontal alignment C Left C Center Right Q ther Advanced OK Cance                                                                                                    |
| <ul><li>10. You can also link the text in one text box to another text box. This is done by linking the boxes.</li><li>First, create the two text boxes. They do not have to be on the same page.</li></ul>                                                                                                    | An example of two text boxes.          Software·Training·         Services¶         ¶                                                                                                  |
|                                                                                                    |                                                                                                    |
| 11. Click on the first text box to select it.                                                                                                    |                                                                                                    |
| 12. On the Text Box toolbar, click on                                                                                                    |                                                                                                    |
| the Create Text Box Link <sup>24</sup> icon.                                                                                                    | The cursor changes to appear as follows                                                                                                    |

| What you do                                                                                                    | What happens                                                                      |
|----------------------------------------------------------------------------------------------------|-----------------------------------------------------------------------------------|
| 13. Move the cursor over the second text box. The cursor will appear as follows: Click on the second text box.                                     |                                                                                   |
| 14. The two boxes are now linked. If<br>you type in the first text box until it<br>is filled, you will automatically go<br>into the next text box. | The text flowing from one text box the other. Software Training Software Training |
|                                                                                                    | Services¶<br>Software·Training¶<br>¶                                              |

|    | What you do                                                          | What happens |
|----|----------------------------------------------------------------------|--------------|
| 1. | You can click on the <b>Text Box</b><br>icon on the Drawing toolbar. |              |

#### **Special Note:**

The drawing canvas extends from the left to the right margin and is 4.5" high. To help you use the drawing canvas, there is a Drawing Canvas toolbar. One way to show the toolbar is to right click inside the drawing canvas and select the option to **Show Drawing Canvas toolbar**.

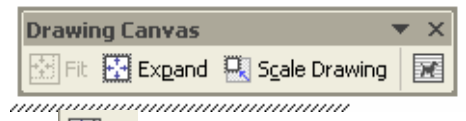

- Eliminates blank drawing canvas space beyond the edges of the drawing objects.
- Expand: Expands the drawing canvas by ½ inch.
- Changes the borders of the drawing canvas to small circles that will allow you to enlarge or shrink the drawing.

• Allows you to choose how text will wrap around the canvas (text wrapping).

## File

#### Why would you use this?

- **•** To incorporate another Word file into the current document.
- In mail merge, you can use this to open an existing file for the merge such as a form letter.

#### **Step by Step**

|    | What you do                                                                                     | What happens                                                                                                    |
|----|-------------------------------------------------------------------------------------------------|----------------------------------------------------------------------------------------------------|
| 1. | Place the insertion point where you want the file to appear.                                    |                                                                                                    |
| 2. | From the menu choose:<br>Insert, File                                                           | The Insert File box displays.         Insert File         Lock II:       My Documents         My Recent       Wyszynski.viewlet         HelpFiles       Capitalized_Equipment_Entering_Req.doc         My Captivate Projects       My Captivate Projects         Wy Beolds       My Music         My My Webs       Office         Office       PeopleSoft         PeopleSoft       Sara Viewlets         My Record       Sara Viewlets         Image:       Image:         My Network       File game:         Files of type:       Word Documents (*.doc) |
| 3. | Locate the file using the <b>Look In</b><br>drop down or by using the<br>shortcuts on the left. |                                                                                                    |
| 4. | Click on the file to select it and then click on the <b>Insert</b> button.                      |                                                                                                    |

|    | What you do                                                                                                    | What happens |
|----|----------------------------------------------------------------------------------------------------|--------------|
| 1. | An alternative would be to copy<br>information from another<br>document and paste into the<br>working document. |              |

# Object

### Definitions

| Word          | Definition                                                                                                    |
|---------------|----------------------------------------------------------------------------------------------------|
| Object        | (Per Microsoft's Help) A table, chart, graphic, equation,<br>AutoShape, Picture, Clip Art, or other form of information.                                                                                                    |
| Linked Object | (Per Microsoft's Help) An object that is created in a source file and<br>inserted into a destination file, while maintaining a connection<br>between the two files. The linked object in the destination file can<br>be updated when the source file is updated. |
| Source File   | (Per Microsoft's Help) The file that contains information that was<br>used to create a linked or embedded object. When you update the<br>information in the source file, you can also update the linked object<br>in the destination file.                       |

# Why would you use this?

- To include information from files created in other Microsoft Office programs such as an Excel spreadsheet.

| What you do                                                       | What happens |
|-------------------------------------------------------------------|--------------|
| 1. Place the insertion point where you want the object to appear. |              |

|    | What you do                                                                          | What happens                                                                                                    |
|----|--------------------------------------------------------------------------------------|----------------------------------------------------------------------------------------------------|
| 2. | From the menu choose:<br><b>Insert, Object</b><br>Click on the Create from File tab. | The Object box displays.         Object         Create New         Create from File         File pame:         *.*         Browse         Link to file         Display as icon         Result         Inserts the contents of the file into your         document so that you can edit it later using the application which created the source file.         OK         Cancel                                                              |
| 3. | Click on the <b>Browse</b> button to locate the object file.                         | The Browse box displays.         trowse       ? *         Look in:       My Documents       • Wyszynski, viewket         My Recent<br>Documents       • Wyszynski, viewket       • Capitalized_Equipment_Entering_Req.doc         My Captivate Projects       • Wyszynski, viewket         Desktop       • Wy Beooks       • • • • • • • • • • • • • • • • • • •                                                                            |
| 4. | Locate the object and click on the <b>Insert</b> button.                             | The Object box displays again.          Object       X         Create New       Create from Elle         File name:       Browse         Wsara\My Documents\Office\Office2003\Word\saradate.xls       Browse         Link to file       Display as icon         Result       Inserts the contents of the file into your document so that you can edit it later using the application which created the source file.         OK       Cancel |

|    | What you do                                                                                                    | What happens         |
|----|----------------------------------------------------------------------------------------------------|----------------------|
| 5. | Click to place a check in the <b>Link</b><br>to file checkbox to create a linked<br>object.<br>Click in the <b>Display as icon</b><br><b>checkbox</b> to insert an icon. This<br>icon, when double-clicked, will<br>open the source file. |                      |
|    |                                                                                                    |                      |
| 6. | Click on the <b>OK</b> button.                                                                                                    | The object displays. |
|    |                                                                                                    |                      |

|    | What you do                                                                 | What happens |
|----|-----------------------------------------------------------------------------|--------------|
| 1. | You can use the <b>Paste Special</b> command found in the <b>Edit</b> menu. |              |

## Bookmark

#### Definitions

| Word     | Definition                                                                                                    |
|----------|----------------------------------------------------------------------------------------------------|
| Bookmark | (Per Microsoft Help) A bookmark identifies a location or selection<br>of text that you name and identify for future reference. |

#### Why would you use this?

- Helps you to identify text that you may want to refer to at a later time.
- **D** To quickly advance to a certain section of a document.
- Allows you to create a list of hyperlinks at the beginning of a document.

|    | What you do                                                                                                    | What happens                        |
|----|----------------------------------------------------------------------------------------------------|-------------------------------------|
| 1. | Select the item that you want to<br>assign a bookmark or click with<br>the mouse where you want to insert<br>a bookmark. |                                     |
| 2. | From the menu choose:<br>Insert, Bookmark                                                                                | The Bookmark box displays. Bookmark |
|    |                                                                                                    | Bookmark name:                      |

| What you do |                                                                                                    | What happens                                                                                                    |
|-------------|----------------------------------------------------------------------------------------------------|----------------------------------------------------------------------------------------------------|
| 3.          | In the <b>Bookmark name</b> field,<br>enter a name.<br><b>Note</b> : The bookmark name must<br>begin with a letter, but it can<br>contain numbers. Also, no spaces<br>are permitted in bookmark names. | The Bookmark box after you add a bookmark.  Bookmark Bookmark name: Test_Bookmark_1  Sort by: Name Location Hidden bookmarks  Add Delete Go To Cancel                                                  |
| 4.          | Click on the <b>Add</b> button.                                                                                                    | The document returns.                                                                                                    |
| 5.          | To refer back to bookmarks you<br>have added, you can go back to the<br>Bookmark box.<br><b>Insert, Bookmark</b>                                                                                       | The Bookmark box displays with a list of all document<br>bookmarks.<br>Bookmark name:<br>Test_Bookmakr_2<br>Test_Bookmark_1<br>Sort by: Name Location<br>Hidden bookmarks<br>Add Delete Go To<br>Close |
| 6.          | Select the bookmark that you want<br>to advance to and click on the <b>Go</b><br><b>To</b> button.                                                                                                    | You advance to the bookmark location.                                                                                                    |

| Wh                                                                                                    | nat you do                                                                          | What hap                                                                                                    | pens                                                                |
|----------------------------------------------------------------------------------------------------|-------------------------------------------------------------------------------------|----------------------------------------------------------------------------------------------------|---------------------------------------------------------------------|
| 1. To go to boo<br>the keyboard<br><b>G</b> .                                                                       | okmarks, you can use<br>d command of <b>Ctrl</b> +                                  | The Go To box displays. Find and Replace Find Replace Go To Go to what: Page Section Line Bookmark Comment Footnote Endnote | ? ×<br>ter bookmark name:<br>st. Bookmakr 2<br>Previous Go To Close |
| <ol> <li>In the Go to<br/>Bookmark.</li> <li>In the Enter<br/>field, use the<br/>locate and so<br/>name.</li> </ol> | • what box, select<br>• bookmark name<br>e drop down arrow to<br>elect the bookmark | You advance to the bookmark lo                                                                                              | ocation.                                                            |

# Hyperlink

#### Definitions

| Word      | Definition                                                                                                    |
|-----------|----------------------------------------------------------------------------------------------------|
| Hyperlink | (Per Microsoft Help) Colored and underlined text or graphic that you click to go to a file, a location in a file, or a Web page. |

#### Why would you use this?

- To create a link to a web page or email address without using the address as the link.
- To create a link from one part of the document to another. You can use bookmarks for sections of the document and then create a topics page in which you can click on the topics to go directly to the page.
- To create a link in one document to another document using any picture or text as the hyperlink.

|    | What you do                                                                                                    | What happens |
|----|----------------------------------------------------------------------------------------------------|--------------|
| 1. | Word automatically creates a hyperlink when you type the address of an existing Web page.                                                                                                    |              |
|    | If an address is not turned into a<br>hyperlink, be sure that the<br>automatic formatting of hyperlinks<br>is turned on. Go to <b>Tools</b> ,<br><b>AutoCorrect Options</b> . On the<br>AutoFormat as you type tab, select<br>the option for <b>Internet and</b><br><b>network paths with hyperlinks</b> . |              |
| 2. | Select the text or picture that you want to display as a hyperlink.                                                                                                    |              |

|    | What you do                                                                                                    | What happens                                                                                                    |
|----|----------------------------------------------------------------------------------------------------|----------------------------------------------------------------------------------------------------|
| 3. | From the menu choose:<br><b>Insert, Hyperlink</b>                                                                                                    | The Insert Hyperlink box displays.          Insert Hyperlink       ? ×         Insert Hyperlink       ScreenTip         Link to:       Lext to display:       Test Hyperlink       ScreenTip         Existing File or<br>Web Page       Look in:       My Documents       E       Bgokmark         Folder       HoLD APPSIZER       My Captivate Projects       Bgokmark       Target Frame         Place in This<br>Document       Browsed       My Data Sources       My Retures         Pages       My Pictures       My Pictures       My Pictures         Files       Office       Image       Image         Address       Office       Image       Image |
| 4. | To link to another document, click<br>on the <b>Current Folder</b> button and<br>then locate the file by using the file<br>structure provided under the <b>Look</b><br><b>in</b> drop down.<br>Click on the <b>OK</b> button. |                                                                                                    |
| 5. | To link to a web page that you<br>have recently visited, click on the<br><b>Browed Pages</b> button and in the<br>frame to the right, select the<br>address.<br>Click on the <b>OK</b> button.                                |                                                                                                    |
| 6. | To enter a web address directly,<br>click on the <b>Existing File or Web</b><br><b>Page</b> button and in the <b>Address</b><br>field, enter the url.<br>Click on the <b>OK</b> button.                                       |                                                                                                    |
| 7. | To direct the link to an e-mail<br>address, click on the <b>E-mail</b><br><b>Address</b> button and then enter the<br>e-mail address in the <b>E-mail</b><br><b>address</b> field.<br>Click on the <b>OK</b> button.          |                                                                                                    |

|     | What you do                                                                                                    | What happens                                                                                                    |
|-----|----------------------------------------------------------------------------------------------------|----------------------------------------------------------------------------------------------------|
| 8.  | To link the selection to a bookmark<br>within the document, click on the<br><b>Bookmark</b> button.<br><b>Note:</b> In order for this to work,<br>you must first have the bookmarks<br>created. | Select Place in Document         Select Place in Document         Select an existing place in the document:         Top of the Document         Headings         Bookmarks         Test_bookmark                                       |
| 9.  | Locate the bookmark under the<br>Bookmarks heading and click on<br>the <b>OK</b> button.                                                                                                    |                                                                                                    |
| 10. | On any of these options, you can<br>adjust what the screen tip will say<br>when the cursor is over the<br>hyperlink.<br>To adjust the screen tip, click on<br>the screen tip button.            | The Set Hyperlink Screen Tip box displays.          Set Hyperlink ScreenTip         ScreenTip text:         Note: Custom ScreenTips are supported in Microsoft         Internet Explorer version 4.0 or later.         OK       Cancel |
| 11. | Enter the screen tip text and click<br>on the <b>OK</b> button.                                                                                                    |                                                                                                    |
| 12. | To remove a hyperlink from the selection, select the hyperlink and return to the Insert Hyperlink box.<br>Insert, Hyperlink                                                                     |                                                                                                    |
|     | Click on the <b>Remove Link</b> button.                                                                                                    |                                                                                                    |

| What you do                                                                                                    | What happens |
|----------------------------------------------------------------------------------------------------|--------------|
| 13. <b>Tip</b> : The default method of using<br>a hyperlink is <b>Ctrl + Click</b> . You<br>can change this to make it just a<br>click. |              |
| From the menu choose, <b>Tools, Options</b>                                                                                             |              |
| On the Edit tab, clear the option for <b>Use Ctrl + Click to follow hyperlink</b> .                                                     |              |

|    | What you do                                                                             | What happens |
|----|-----------------------------------------------------------------------------------------|--------------|
| 1. | You can also use the <b>Insert</b><br><b>Hyperlink</b> icon on the<br>Standard toolbar. |              |
| 2. | The keyboard command of <b>Ctrl</b> + <b>K</b> opens the Insert Hyperlink box as well.  |              |